## まずはリンクだけがあるページが表示されるのでリンクをクリックします

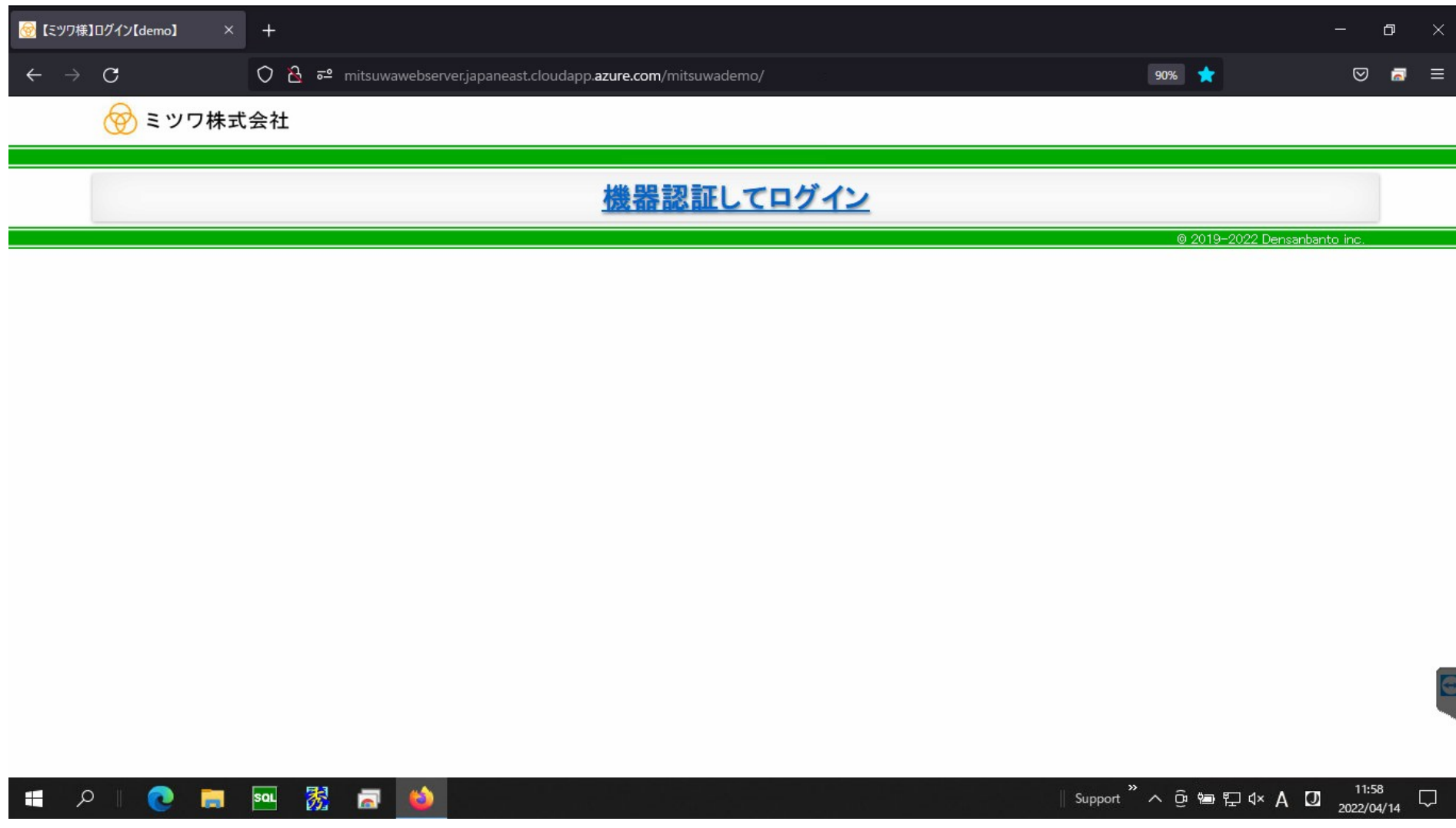

| C O 🗟 🕫   | <sup>2</sup> mitsuwawebserver.japaneast.cloudapp. <b>azure.com</b> /mitsuwademo/login.php                  | 90% 🛣 |  |
|-----------|----------------------------------------------------------------------------------------------------|-------|--|
| 🛞 ミツワ株式会社 |                                                                                                    |       |  |
| ログイン      |                                                                                                    |       |  |
|           | 下の入力フォームに必要事項を入力の上、ログインボタンを押してください。                                                                        |       |  |
|           | ログインID                                                                                                    |       |  |
|           | ログイン                                                                                                    |       |  |
|           | ※お客様へ                                                                                                    |       |  |
|           | ・レイアウトに影響が出てしまうので firefox ブラウザをご利用ください。<br>・お手数をおかけ致しますが、以下「手順書」をクリックして、<br>firefoxのフォント設定を変更するようお願いいたします。 |       |  |
|           | <u>手順書</u><br>2021.04.19.電算番頭                                                                              |       |  |
|           |                                                                                                    |       |  |

## 機器の認証が成功した場合、引き続き利用者の認証のためのページが開きます。

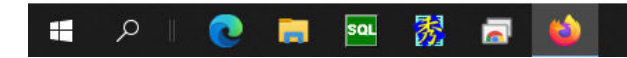

∥ Support <sup>≫</sup> ∧ ତ 🖶 🖅 ଏ× A 🚺 12:03 🖓

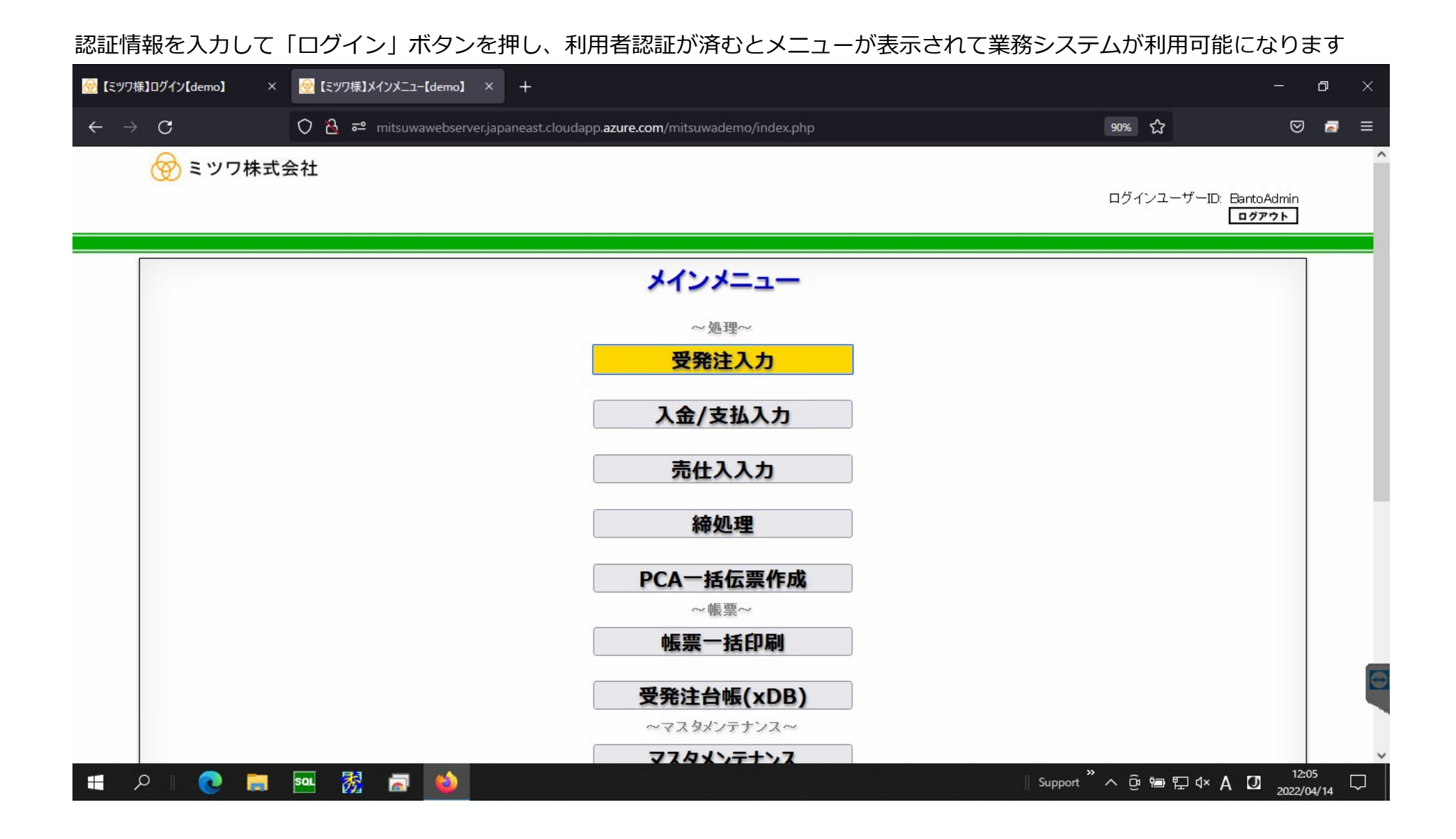

## セットアップが正しくされていない機器でリンクをクリックしても

| $\mathbf{\nabla}$ |          |      |                    |       | 【ミツワ              | 様】ログイン【de     | emo]                    |           |     |   | -   | - |       | ×    |
|-------------------|----------|------|--------------------|-------|-------------------|---------------|-------------------------|-----------|-----|---|-----|---|-------|------|
| <                 | > C      | ඛ    | 🛡 🛈 安全ではありません      | mitsu | wawebserver.japan | east.cloudapp | p. <b>azure.com</b> /mi | itsuwader | no/ |   | Д   | • | 🏩 プラ· | 1ベート |
| נים (             | スピードダイヤル |      | Bookmarks 📔 提供中のア- | -ከ1   | 🖹 これぞブックマーク       |               |                         |           |     |   |     |   |       |      |
| Д                 | ⊗ ≡      | ッ    | ワ株式会社              |       |                   |               |                         |           |     |   |     |   |       |      |
| ÷                 |          |      |                    |       |                   |               |                         |           |     |   |     |   |       |      |
| Ŀ                 |          |      |                    |       |                   |               | 林                       | 業実:       | 刃証  | T | ッガン | 0 | ,     |      |
| ∃                 |          |      |                    |       |                   |               | <u> 1</u>               | ****      |     |   |     |   | -     |      |
| 8                 |          |      |                    |       |                   |               |                         |           |     |   |     |   |       |      |
| АŶ                |          |      |                    |       |                   |               |                         |           |     |   |     |   |       |      |
|                   |          |      |                    |       |                   |               |                         |           |     |   |     |   |       |      |
|                   |          |      |                    |       |                   |               |                         |           |     |   |     |   |       |      |
| Ð                 |          |      |                    |       |                   |               |                         |           |     |   |     |   |       |      |
| -0                |          |      |                    |       |                   |               |                         |           |     |   |     |   |       |      |
| <u>1</u>          | 4        |      |                    |       |                   | _             | _                       |           |     |   |     |   |       | ×.   |
| <b>®</b>          | ミッワ様】ログイ | ン【de | mo] 🛨              |       |                   |               |                         |           |     |   |     |   |       | Ū    |

利用者認証のページは開きません

| ☑  |                       |        |                   | 【ミツワ様】ログイン【demo】                                                    | —    |          |
|----|-----------------------|--------|-------------------|---------------------------------------------------------------------|------|----------|
| <  | > C                   | ධ      | 🛡 🛈 安全ではありません     | mitsuwawebserver.japaneast.cloudapp. <b>azure.com</b> /mitsuwademo/ | Π -  | 🗬 プライベート |
|    | スピードダイヤル              | Ch Bo  | ookmarks 睯 提供中のアー | コイ 🖻 これぞブックマーク                                                      |      |          |
| Д  | 🛞 ≣                   | ミツワ    | 7株式会社             |                                                                     |      |          |
| ÷  |                       |        |                   |                                                                     |      |          |
| ١  |                       |        |                   | 機器認証してロイ                                                            | ゴイ   | ,        |
| ∎  |                       |        |                   |                                                                     | ~ 12 | -        |
| 8  |                       |        |                   |                                                                     |      |          |
| АŻ |                       |        |                   |                                                                     |      |          |
|    |                       |        |                   |                                                                     |      |          |
|    |                       |        |                   |                                                                     |      |          |
| Ð  |                       |        |                   |                                                                     |      |          |
| 57 |                       |        |                   |                                                                     |      |          |
|    | ▼<br>ミツワ様】ロ <u>グィ</u> | イン【dem | •] 🕂              |                                                                     |      | ∙<br>ش   |

## 認証後のメニューなどのページのURLを直接指定しても

| Ø   |       |        |       |                       |               | G                        | oogle               |                        |           |    | —  |       | ×           |
|-----|-------|--------|-------|-----------------------|---------------|--------------------------|---------------------|------------------------|-----------|----|----|-------|-------------|
| <   | >     | С      | ഹ     | 🔄 🔍 http://           | /mitsuwawebse | erver.japaneast.cloudapp | o.azure.com/mitsuwa | ademo/MainMenu         | php       |    | Π. | 😭 プライ | <b>∿</b> -ŀ |
| C., | スピード  | ダイヤル   | ⊡ B   | DuckDuckGo            | で検索           |                          |                     |                        |           |    |    |       |             |
| Д   |       | Google | e(こつい | へ http://mi<br>いて ストア | tsuwawebserve | er.japaneast.cloudapp.az | ure.com/mitsuwade   | mo/MainMenu.php<br>Gma | ><br>■ 画像 |    | ログ | イン    | ^           |
| ÷   |       |        |       |                       |               |                          |                     | l                      |           |    |    |       | 1           |
| Ŀ   |       |        |       |                       |               |                          |                     | 0                      |           |    |    |       |             |
| ∎   |       |        |       |                       |               |                          | <b>Y</b>            |                        |           |    |    |       |             |
| 8   |       |        |       |                       |               |                          |                     |                        |           |    |    |       |             |
| АŶ  |       |        |       | Q                     |               |                          |                     |                        |           | Ļ  |    |       |             |
|     |       |        |       |                       |               |                          |                     |                        |           |    |    |       |             |
|     |       |        |       |                       |               | Google 検索                | I'm Feeling L       | ucky                   |           |    |    |       |             |
| Ð   |       |        |       |                       |               |                          |                     |                        |           |    |    |       |             |
|     |       | 日本     |       |                       |               |                          |                     |                        |           |    |    |       |             |
| ŝ   |       |        |       | 広告                    | ビジネス          | 検索の仕組み                   |                     | プライバシー                 | 規約        | 設定 |    |       | •           |
| 6   | Googl | e      |       | •                     |               |                          |                     |                        |           |    |    |       | Ū           |

認証が済んでいないので、機器認証を促されます。

| ☑          |          |      | 【ミツワ                                | 兼】ログイン【demo】                            |                     | —   |          |
|------------|----------|------|-------------------------------------|-----------------------------------------|---------------------|-----|----------|
| <          | > C      | ඛ    | ・ 安全ではありません mitsuwawebserver.japane | east.cloudapp. <b>azure.com</b> /mitsuv | vademo/MainMenu.php | Π - | 🔐 プライベート |
| C, j       | スピードダイヤル |      | ookmarks 📔 提供中のアーカイ 📔 これぞブックマーク     |                                         |                     |     |          |
| Д          | ⊗ ≡      | ミツ   | 7株式会社                               |                                         |                     |     |          |
| Ŷ          |          |      |                                     |                                         |                     |     |          |
|            |          |      |                                     | 楼里                                      | 器認証してロイ             | ブイン |          |
|            |          |      |                                     |                                         |                     |     | -        |
| 8          |          |      |                                     |                                         |                     |     |          |
| АŻ         |          |      |                                     |                                         |                     |     |          |
|            |          |      |                                     |                                         |                     |     |          |
|            |          |      |                                     |                                         |                     |     |          |
| Ð          |          |      |                                     |                                         |                     |     |          |
|            |          |      |                                     |                                         |                     |     |          |
| - 0-       |          |      |                                     |                                         |                     |     |          |
| έ <u>β</u> | 4        |      |                                     |                                         |                     |     | ۱.       |
| <u>@</u> [ | ミッワ様】ログィ | ン【de | no] 🕂                               |                                         |                     |     | Ū        |